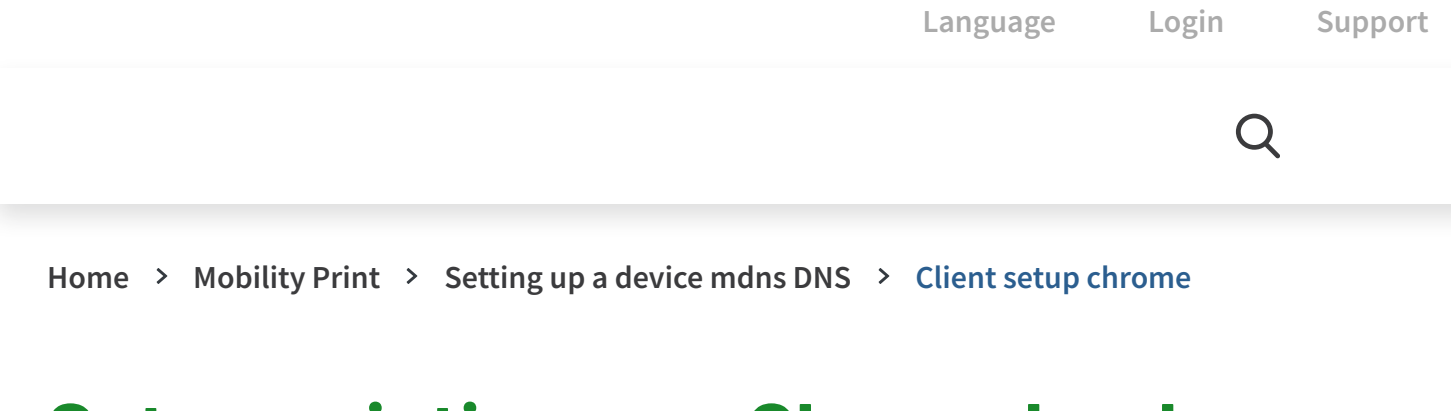

# Set up printing on a Chromebook

| This page a<br>PaperCut<br>NG | PaperCut<br>MF | PaperCut <sup>®</sup><br>Pocket | PaperCut <sup>®</sup><br>Hive |
|-------------------------------|----------------|---------------------------------|-------------------------------|
| Contents                      |                |                                 |                               |
| Overview                      |                |                                 |                               |
| Set up                        |                |                                 |                               |
| Device requi                  | irements       |                                 |                               |
| Other device                  | e types        |                                 |                               |

| PaperCut's Mobility Print - How to print from a Chromebook |  |  |  |  |  |  |  |
|------------------------------------------------------------|--|--|--|--|--|--|--|
|                                                            |  |  |  |  |  |  |  |
|                                                            |  |  |  |  |  |  |  |
|                                                            |  |  |  |  |  |  |  |
|                                                            |  |  |  |  |  |  |  |
|                                                            |  |  |  |  |  |  |  |

Q

- 2. Install the Mobility Print Chrome extension.
- 3. Open the page to print.
  - The way you print is different depending on the app you're printing from. For more information, see the documentation for the app. When you select a printer, make sure you select a Mobility Print printer as identified by the PaperCut icon.
- 4. Print the content.
  - For example, to print from Microsoft Word, press Ctrl+P, select a printer; then click Print.
- 5. When prompted, sign in.

Q Tip

- Need to assign an account to your print job? You can do that at the printer or via the Mobile web client.
- Your Chromebook must run ChromeOS version 114+.

## **Device requirements**

See Mobility Print - client requirements

### Other device types

Follow the links below to set up on a different device type:

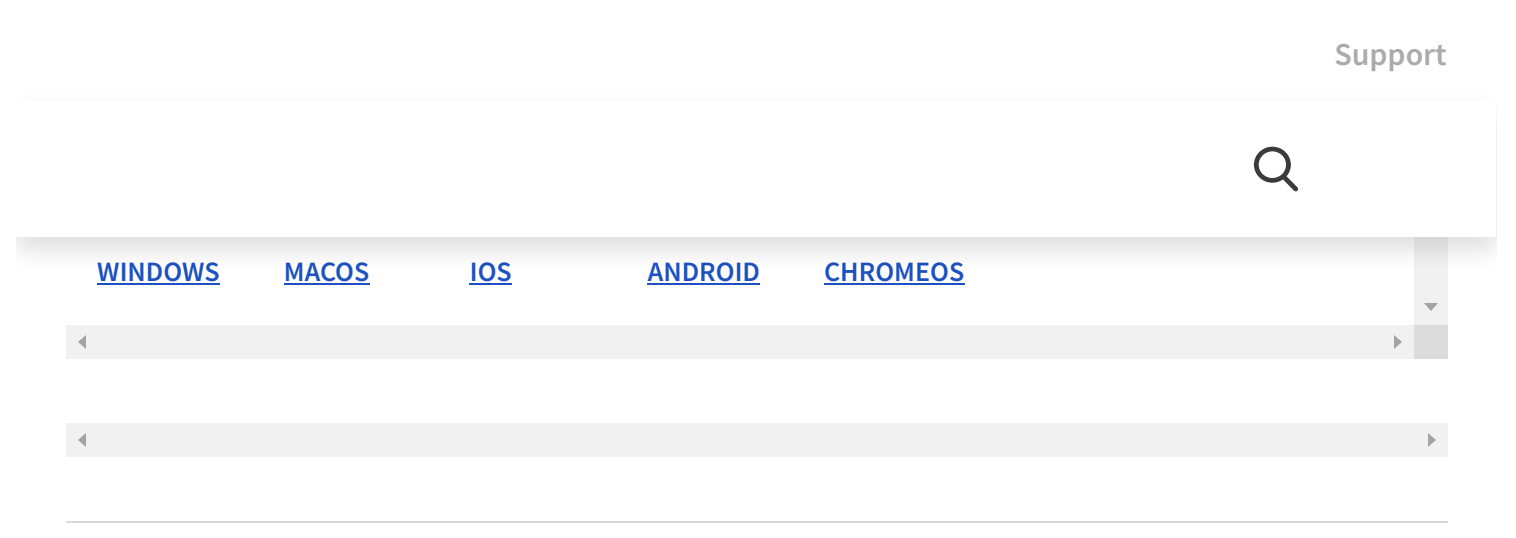

### Comments

|     |                                                           |                            |                                  |          |           |      |          |      |         |        |        |       |       |       | Q     |      |     |     |
|-----|-----------------------------------------------------------|----------------------------|----------------------------------|----------|-----------|------|----------|------|---------|--------|--------|-------|-------|-------|-------|------|-----|-----|
|     |                                                           |                            |                                  |          |           |      |          |      |         |        |        |       |       |       |       |      |     |     |
|     | LOG IN WI                                                 | тн                         |                                  |          |           | OR S | IGN UP \ | WIT  | 'H DISC | QUS    | ?      |       |       |       |       |      |     |     |
|     |                                                           |                            |                                  |          |           | Na   | ame      |      |         |        |        |       |       |       |       |      |     |     |
|     |                                                           |                            |                                  |          |           |      |          |      |         |        |        |       |       |       |       |      |     |     |
| ♡ 3 | Sha                                                       | re                         |                                  |          |           |      |          |      |         |        |        |       | E     | Best  | Newe  | st   | Old | est |
| G   | <b>geo</b><br>5 months<br>hi there,                       | <sup>ago</sup><br>dont wo  | ork anyr                         | nore o   | n my c    | hron | niumo    | os d | device  | e,i de | ont kr | iow w | hat c | can i | do    | _    |     |     |
|     | Varaiunaa 122 0 6261 127 (Varaiuna afiaială) (22 da hiti) |                            |                                  |          |           |      |          |      |         |        |        |       |       |       |       |      |     |     |
|     | versiunea 122.0.0201.137 (versiune oficiala) (32 de biçi) |                            |                                  |          |           |      |          |      |         |        |        |       |       |       |       |      |     |     |
|     | 0                                                         | 0                          | Reply                            |          |           |      |          |      |         |        |        |       |       |       |       |      |     |     |
|     |                                                           | Banine<br>5 month<br>Hello | <b>der(Par</b><br>ns ago<br>Geo! | oerCut   | Suppo     | ort) | Mod      |      | r → geo | 90     |        |       |       |       |       | _    | 1   |     |
|     |                                                           | l'm so                     | rrv to h                         | ear this | s isn't v | work | ina for  | r vc | ou at   | the    | mom    | nt Tl | here  | are a | numbe | er o | f   |     |

reasons why this may occur. Initially have a look at this handy guide which goes through some troubleshooting steps for you:

https://www.papercut.com/he... . If you are also aware of your Internal IT details, it may be worth reaching out to them too to provide some hands-on support with this. Hope this helps guide you in the right direction.

Kind Regards

0 0 Reply 🛃

#### **Pieter Kesselaers**

8 months ago

Ρ

We are using Papercut on our new Ricoh printers for Chromebooks. We can print via de Mobility App, but how can we change the drivers so we can get the advanced print settings? Any idea? Thanks in advance.

0 0 Reply 🛃

8 months ago

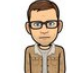

Hi.

James (PaperCut Support) Mod

\_ |₹

Support

Q

output.

We do have an open feature request to add more advance print settings for Chromebooks. If you would like to raise a support ticket with us @ support.papercut.com and mention MOB-685 then we can attach your ticket to the request and keep you updated on it's progress.

In the meantime, we have found that some customers have implemented a work around by creating separate print queues for specific features (hole-punching, stapling etc) and then publishing multiple queues for users defined by the naming convention. Whilst not a perfect solution it may help achieve what you are looking for.

Cheers!

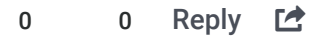

 Pieter Kesselaers
 → James (PaperCut Support)
 —
 ■

 8 months ago
 ■
 ■
 ■
 ■
 ■
 ■
 ■
 ■
 ■
 ■
 ■
 ■
 ■
 ■
 ■
 ■
 ■
 ■
 ■
 ■
 ■
 ■
 ■
 ■
 ■
 ■
 ■
 ■
 ■
 ■
 ■
 ■
 ■
 ■
 ■
 ■
 ■
 ■
 ■
 ■
 ■
 ■
 ■
 ■
 ■
 ■
 ■
 ■
 ■
 ■
 ■
 ■
 ■
 ■
 ■
 ■
 ■
 ■
 ■
 ■
 ■
 ■
 ■
 ■
 ■
 ■
 ■
 ■
 ■
 ■
 ■
 ■
 ■
 ■
 ■
 ■
 ■
 ■
 ■
 ■
 ■
 ■
 ■
 ■
 ■
 ■
 ■
 ■
 ■
 ■
 ■
 ■
 ■
 ■
 ■
 ■
 ■
 ■
 ■
 ■
 ■
 ■
 ■
 ■
 ■
 ■
 ■
 ■
 ■
 ■</td

Thanks for the info. We check if the print queues are an option for our setup.

0 0 Reply 🛃

#### RobotsWillKillYou

10 months ago edited

If I've setup cloned printers for Mac and Windows, how do I just enable a printer for ChromeOS? It just adds another all-devices print queue if I add it from Mobility Print server.

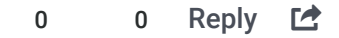

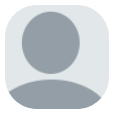

 Tristan (Papercut Support)
 Mod
 → RobotsWillKillYou
 —

 10 months ago
 Hi,

So that the Mobility print client pulls the printers from the Print Deploy server you can follow the steps in this KB: https://www.papercut.com/he...

If you have any questions or would like any further assistance then please don't hesitate to open a support ticket with us here: https://support.papercut.com

0 0 Reply 🛃

petekolakowski

a year ago

How to use it in Chrome Os Flev? I have Xerov 2025 WorkCentre and Leannot print https://www.papercut.com/help/manuals/mobility-print/setting-up-a-device-mdns-dns/client-setup-chrome/

### Q

ні Рете,

Thanks for your enquiry. You can find further information and the system requirements here:

David Dunn

https://www.papercut.com/he...

For support requests, please open a ticket @ support.papercut.com. Please provide as much information surrounding your issue.

0 0 Reply 🖆

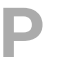

petekolakowski

a year ago

Hi. I use Chrome OS Flex and I don't know how to start. Can you help me? What should I do first?

0 0 Reply 🛃

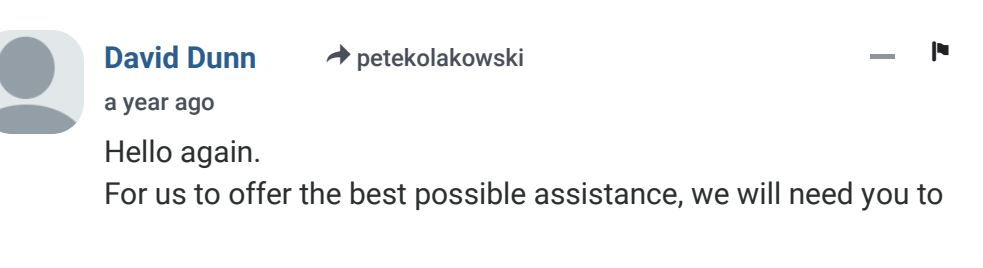

### Subscribe to PaperCut communications

#### Email\*

Yes, subscribe me to PaperCut news, offers, product updates, newsletters and events.\*

By filling out and submitting this form, you agree that you have read our Privacy Policy, and agree to PaperCut handling your data in accordance with its terms.

**SUBMIT** 

This site is protected by reCAPTCHA and the Google Privacy Policy and Terms of Service apply.

Support

| PaperCut                   |                                  |                      | Q                 |  |  |  |  |
|----------------------------|----------------------------------|----------------------|-------------------|--|--|--|--|
| PaperCut Hive              | inglier education                | LEARN MORE           | How to buy        |  |  |  |  |
| PaperCut Pocket            | Healthcare                       | Interactive demos    |                   |  |  |  |  |
| Product overview           | Coworking                        | Blog                 | ABOUT             |  |  |  |  |
|                            | Life sciences                    | Resources            | About us          |  |  |  |  |
| FREE TOOLS                 | Legal                            |                      | Careers           |  |  |  |  |
| PaperCut Mobility<br>Print | Small businesses                 | DISCOVER             | B Corp            |  |  |  |  |
|                            | Large enterprise                 | Discover overview    |                   |  |  |  |  |
| PaperCut Views             | Local government                 | Cloud and print      | MISC              |  |  |  |  |
| PaperCut QRDoc             |                                  | Easy printing        | Become a PaperCut |  |  |  |  |
| BETA<br>In the Percolator  | WHAT OUR                         | Scanning             | Reseller          |  |  |  |  |
|                            | CUSTOMERS SAY                    | Print security       | Privacy policy    |  |  |  |  |
|                            | Customer stories<br>Testimonials | Integrations         | Cookie settings   |  |  |  |  |
|                            |                                  | Waste control        |                   |  |  |  |  |
|                            |                                  | Products at a glance |                   |  |  |  |  |
|                            |                                  | Forest Positive      |                   |  |  |  |  |
|                            |                                  | Best practices       |                   |  |  |  |  |

PaperCut, the P symbol, and PaperCut products are trademarks of the PaperCut group of companies. © PaperCut Software Pty Ltd